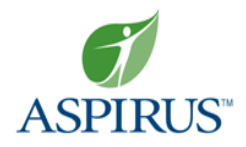

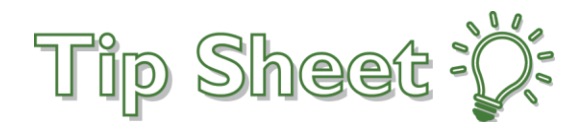

## MyAspirus – Employee COVID Test Self-Scheduling

## Self-Schedule your COVID-19 Test

- From the MyAspirus homepage, click Visits > Schedule an Appointment
- Select the reason for visit of COVID-19 Aspirus Employee Testing
- Answer the required scheduling questions
- Choose a location, date, and time that work best for you
- Click Schedule
- Review testing directions and instructions for your location

| Appointment Scheduled<br>You're all set! You can review details of                                                | your upcoming appointment below.                                                                                                    |
|----------------------------------------------------------------------------------------------------|----------------------------------------------------------------------------------------------------|
| MyAspirus COVID19<br>Employee Testing<br>Monday January 17, 2022<br>11:00 AM CST (5 minutes)                      | Get ready for your visit!<br>Confirm<br>Let staff know you don't need a reminder call.<br>Save time by completing eCheck-In ahead of<br>time.                                                                                                    |
| Aspirus Medford Hospital<br>AWH Employee Health COVID-19<br>135 S. Gibson St.<br>MEDFORD WI 54451<br>715-843-1198 | Want an earlier time? Get on the Wait List<br>Directions for Aspirus Medford Hospital<br>Employee Screening Available 24/7<br>Appointment Instructions:                                                                                                    |
| This appointment cannot be canceled<br>online. To cancel, please call<br>715-843-1198.                            | <ol> <li>Bring your name badge or ID</li> <li>Bring a pen.</li> <li>Sanitize hands prior to testing.</li> <li>Go to the ED entrance, ask screeners for COVID self test kit. Once you receive your kit go back<br/>out to your car.</li> <li>Inside kit is a diagram to complete swab, follow instructions as instructed in kit.</li> <li>There is a blank label in the kit, directions are on the diagram of what to write on the label.<br/>LABEL MUST BE PLACED ON CONTAINER NOT IN OR ON BAG.</li> <li>Bring your completed kit back inside and give it to the screener.</li> </ol> |

## **Complete eCheck-In**

- From the Appointment Details, click eCheck-In
- Complete all necessary steps, including: insurance verification, verifying personal information, reviewing allergies and medications, and document signature

## **Announce your Arrival/Hello Patient**

- Open the MyAspirus mobile app when you arrive at your testing site
- From Appointments, click "I'm Here" to confirm your arrival and alert staff

Complete Self-Scheduling Workflow: MyAspirus – Employee COVID Test Self-Scheduling.pdf